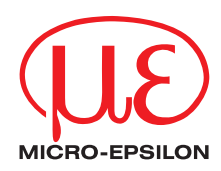

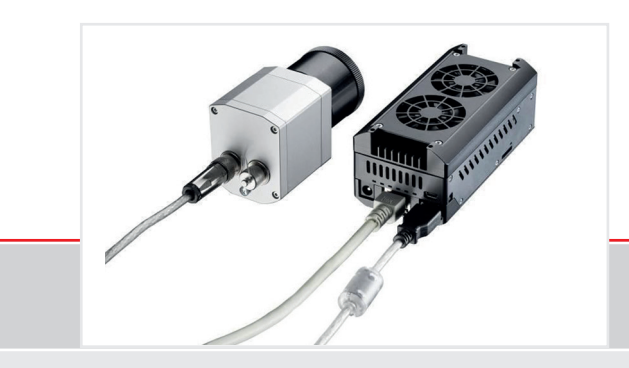

Instruction Manual thermolMAGER TIM NetBox

Mini PC for TIM series

MICRO-EPSILON MESSTECHNIK GmbH & Co. KG Königbacher Strasse 15

94496 Ortenburg / Germany

Tel. +49 (0) 8542 / 168-0 Fax +49 (0) 8542 / 168-90 e-mail info@micro-epsilon.de www.micro-epsilon.com

# **Notes on CE Marking**

The product accomplishes the requirements of the EMC Directive 2014/30/EU.

Read the manual carefully before the initial start-up. The producer reserves the right to change the herein described specifications in case of technical advance of the product. References to other chapters are marked as [▶ ...].

# **Liability for Material Defects**

All components of the device have been checked and tested for perfect function in the factory. In the unlikely event that errors should occur despite our thorough quality control, this should be reported immediately to MICRO-EPSILON.

The warranty period lasts 12 months following the day of shipment. Defective parts, except wear parts, will be repaired or replaced free of charge within this period if you return the device free of cost to MICRO-EPSILON. This warranty does not apply to damage resulting from abuse of the equipment and devices, from forceful handling or installation of the devices or from repair or modifications performed by third parties. No other claims, except as warranted, are accepted. MICRO-EPSILON will specifically not be responsible for eventual consequential damage. The terms of the purchasing contract apply in full. MICRO-EPSILON always strives to supply the customers with the finest and most advanced equipment. Development and refinement is therefore performed continuously and the right to design changes without prior notice is accordingly reserved. For translations in other languages, the data and statements in the German language operation manual are to be taken as authoritative.

# Content

|                                         | Page |                    | Page |
|-----------------------------------------|------|--------------------|------|
| Description                             | 3    | System Information | 34   |
| Unpacking, Included in Delivery         | 3    | Watchdog           | 34   |
| Maintenance                             | 4    | Startup            | 35   |
| Cautions                                | 4    | System Time        | 36   |
| Technical Data                          | 5    | System Recovery    | 37   |
| General Specifications                  | 5    |                    |      |
| Electrical Specifications               | 5    |                    |      |
| Installation                            | 6    |                    |      |
| Mounting                                | 6    |                    |      |
| Controls and Connections                | 7    |                    |      |
| Protective Housing                      | 8    |                    |      |
| SD Card                                 | 10   |                    |      |
| Mini-USB Socket                         | 10   |                    |      |
| Power Supply                            | 10   |                    |      |
| Operation                               | 11   |                    |      |
| Operation Modes                         | 11   |                    |      |
| Status LEDs                             | 11   |                    |      |
| Stand-Alone Operation                   | 12   |                    |      |
| Network Settings                        | 14   |                    |      |
| Remote Access for the TIM NetBox        | 19   |                    |      |
| File Transfer between TIM NetBox and PC | 22   |                    |      |
| TIM NetBox Control Center               | 23   |                    |      |
| Converter Mode USB – Ethernet           | 28   |                    |      |
| Write Protection Filter                 | 32   |                    |      |
|                                         |      |                    |      |

# Description

The TIM NetBox is a miniaturized PC which expands the TIM series to a stand-alone solution or which works as a USB to Ethernet converter. This mode generates larger possible distances between process (IR camera) and process control (PC).

The TIM NetBox includes a Windows 7 Professional operating system that allows the user to install additional software.

The housing of the TIM NetBox is made of anodized aluminum – the optional TIM NetBox protection housing supports the usage in industrial environments (IP 65/ NEMA-4 rating).

# Unpacking, Included in Delivery

- TIM NetBox incl. micro SDHC card (32 GB)
- Power supply (100 240 VAC / 24 VDC)
- HDMI cable (Micro HDMI to HDMI/ 1.5 m)
- Ethernet cable, 1 m
- System recovery stick (USB/ 8 GB)
- Rail mount adapter
- Instruction manual

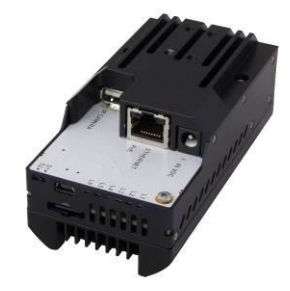

# Maintenance

The housing of the TIM NetBox can be cleaned with a soft, humid tissue moistened with water or a water based cleaner.

PLEASE NOTE: Never use cleaning compounds which contain solvents. Take care that no moisture infiltrates into the housing.

# Cautions

Take care that no foreign substances penetrate into the venting slots of the TIM NetBox. In case of problems or questions which may arise when you use the TIM NetBox, please contact our service department.

Please use only the threads in the housing or the supplied rail mount adapter for mechanical installation of the TIM NetBox.

Avoid mechanical violence - this may destroy the system (expiry of warranty).

# **Technical Data**

### **General Specifications**

| Operating temperature | 0 50 °C (+32 +122)                 |
|-----------------------|------------------------------------|
| Storage temperature   | -20 75 °C (-4 +167)                |
| Relative humidity     | 10 95 %, non-condensing            |
| Material (housing)    | Anodized aluminum                  |
| Dimensions            | 113 mm x 57 mm x 47 mm (L x W x H) |
| Weight                | 385 g                              |
| Vibration             | IEC 680068-2-6 (sinus shaped)      |
|                       | IEC 680068-2-64 (broadband noise)  |
| Shock                 | IEC 680068-2-27 (25 g and 50 g)    |
| Operating system      | Windows 7 Professional             |

# **Electrical Specifications**

| 8 48 VDC or Power over Ethernet (PoE/ 1000BASE-T)               |
|-----------------------------------------------------------------|
| 7.5 W (+ additional 2.5 W for IR camera)                        |
| active via two integrated fans                                  |
| COM Express mini embedded board                                 |
| Intel <sup>®</sup> Atom <sup>™</sup> E3845, Quad Core, 1.91 GHz |
| 16 GB SSD                                                       |
| 2 GB (DDR2, 533 MHz)                                            |
| 2x USB 2.0/ 1x USB 3.0/ 1x Mini-USB 2.0                         |
| Micro HDMI                                                      |
| Ethernet (Gigabit Ethernet)                                     |
| Micro SDHC or SDXC card                                         |
| 4 x Status LEDs (L1 – L4)                                       |
|                                                                 |

# Installation Mounting

The TIM NetBox can be mounted easily on a DIN rail (TS35) according EN50022 using the supplied rail mount adapter. For this purpose please screw the 4 screws (M4) into the designated holes on the upper side of the TIM NetBox housing. Now you can place the rail mount adapter on the housing and fix it with the 4 nuts. On the bottom side of the TIM NetBox housing you will find 4 holes M2,5 which also can be used for mounting.

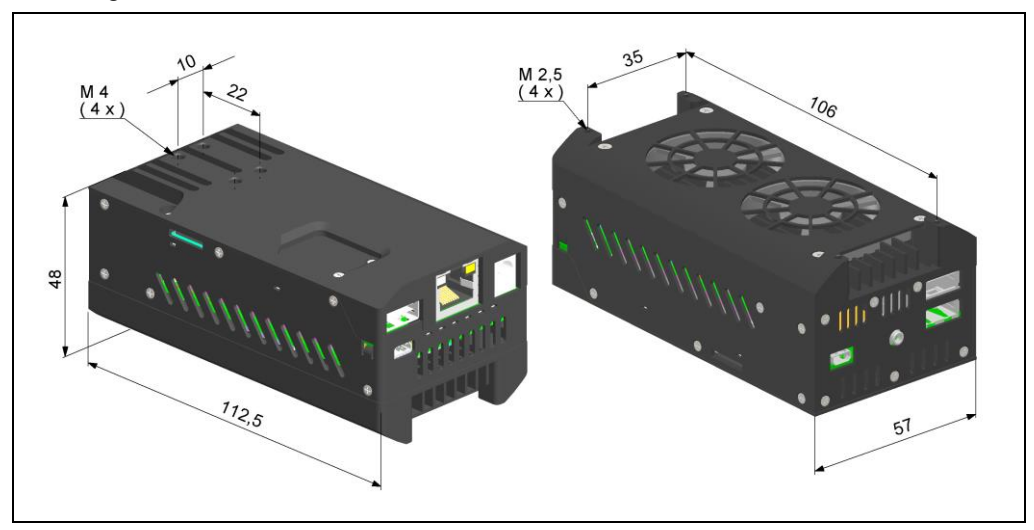

Dimensions TIM NetBox in mm, not to scale

### **Controls and Connections**

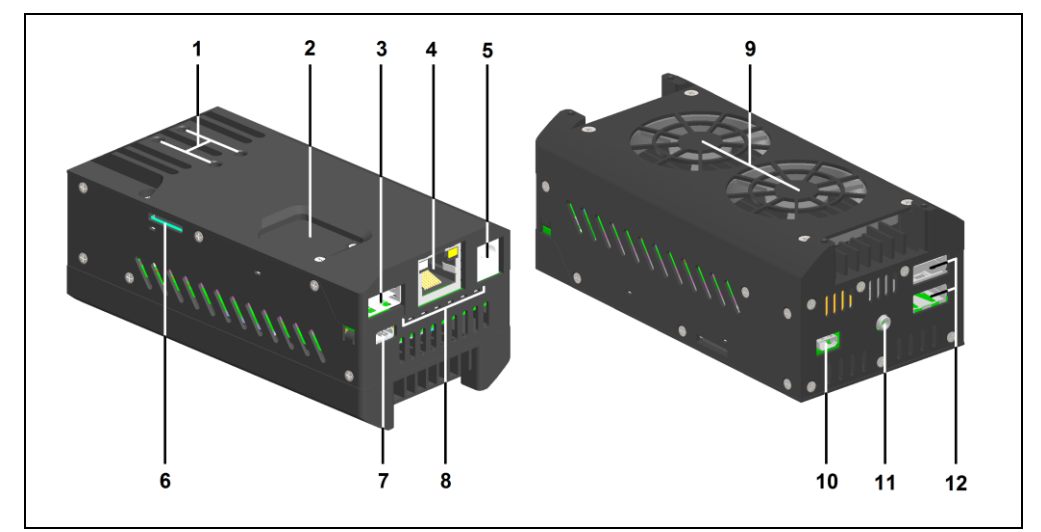

- Mounting holes for rail mount adapter 1
- CMOS battery compartment 2
- USB 3.0 socket 3
- Ethernet socket (GigE) 4
- Power supply socket 5
- 6 Micro SDHC/ SDXC card slot
- Mini-USB 2.0 socket 7
- 8 Status-LEDs (L1 – L4)

Cooling fans

9

- 10 Micro HDMI socket
- Functional input (presently inactive) 2x USB 2.0 sockets 11
- 12

# **Protective Housing**

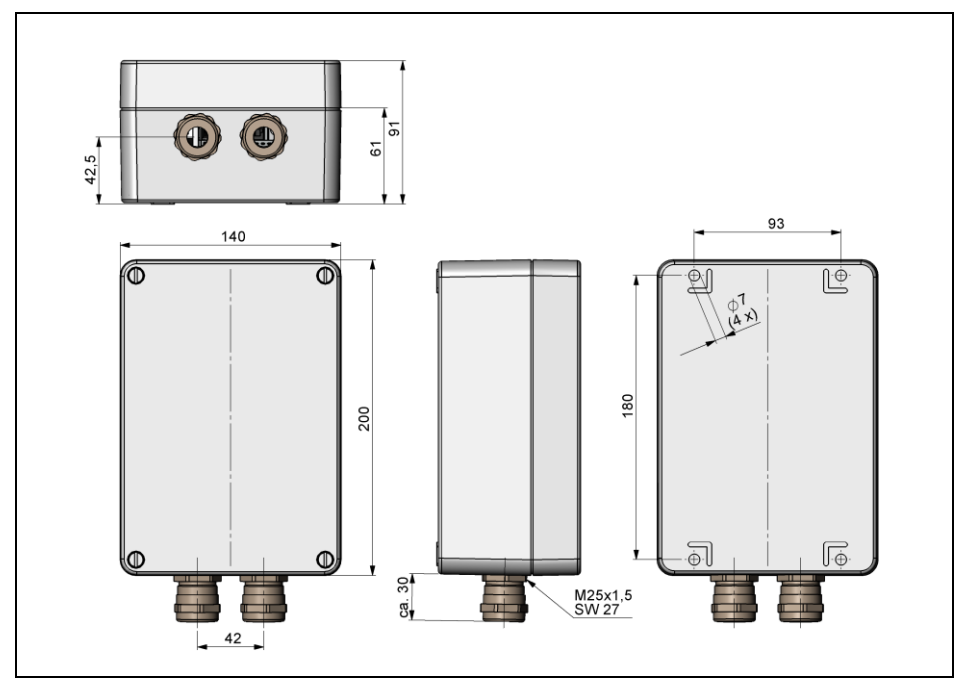

IP 65 Protective housing (Alu die-cast) (TM-NBPH-TIM), dimensions in mm, not to scale

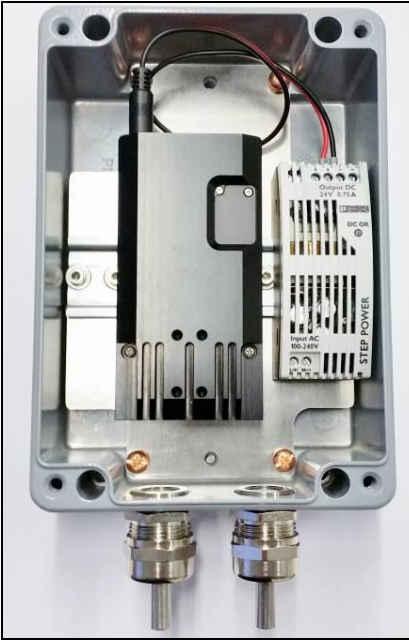

Prospective housing with power supply (TM-NBPHPS-TIM)

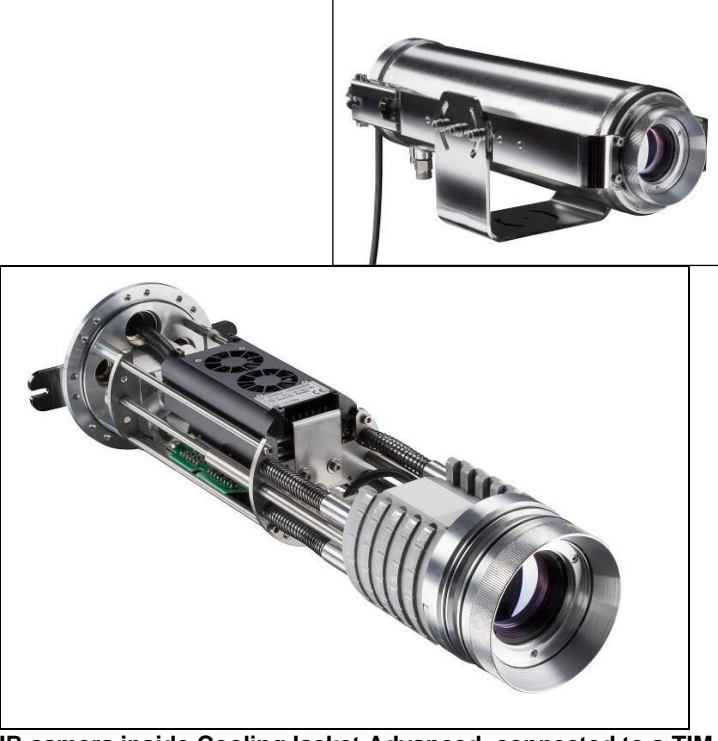

IR camera inside CoolingJacket Advanced, connected to a TIM NetBox

#### (TM-NBPHPS-TIM)

## SD Card

The TIM NetBox will be delivered with a 32 GB Micro SDHC card which is already installed on the unit. If required you can exchange this card. The TIM NetBox is supporting Micro SDHC and Micro SDXC cards. To remove the card please take a ball pen or similar and push onto the card from outside carefully. Please take care when you insert a card that it is placed correctly

into the according guide slot.

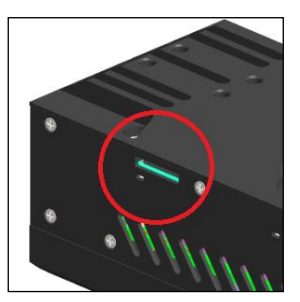

### Mini-USB Socket

With the Mini-USB socket you can get a direct access to the IR camera from a separate PC without changing cables on the TIM NetBox.

For this purpose the camera needs to be connected to the USB 3.0 socket.

### **Power Supply**

For powering the TIM NetBox you either can use the supplied power adapter or a suitable industrial power supply with a voltage output between 8 VDC and 48 VDC [▶ Technical Data]. Alternatively the TIM NetBox can also be powered via the Ethernet cable (PoE – Power over Ethernet). For this purpose a PoE injector is needed (Part-No.: TM-POE-TIM)<sup>1</sup>.

1 For usage of the NetBox together with the high temperature Ethernet cables we recommend the following PoE components instead of TM-POE-TIM: Trendnet TPI-115GI or Netgear GS110TP

# Operation

## **Operation Modes**

The TIM NetBox can be used in three different operation modes:

- 1. Stand-alone operation with an IR camera
- 2. Converter USB Ethernet with direct connection to a PC (point-to-point connection)
- 3. Converter USB Ethernet with connection of a PC via a network or via the internet

### **Status LEDs**

The TIM NetBox is equipped with 4 status LEDs (L1 - L4).

| LED | Function       | LED lights up if                                                                                                    |
|-----|----------------|----------------------------------------------------------------------------------------------------|
| L1  | Power          | NetBox is powered via PoE or by power supply (via power connector)                                                                               |
| L2  | Net data       | video frames are continuously transmitted through the network connection (flashing)                                                              |
| L3  | USB data       | the imager is connected to an USB port, calibration files are loaded, and raw data frames<br>are continuously delivered by the imager (flashing) |
| L4  | Application OK | the main application (PIConnect or Imager Net Server ) is running                                                                                |
| L5  | not active     |                                                                                                    |
| L6  | not active     |                                                                                                    |

# **Stand-Alone Operation**

As a stand-alone PC the TIM NetBox can expand an IR camera to an autonomous system. For this operation mode you should connect a monitor with a HDMI input and a USB keyboard to the TIM NetBox. If your monitor has only a DVI input please use a customary HDMI to DVI adapter. In addition the system can also be controlled via a remote access over an Ethernet connection. [▶ Remote Access to the TIM NetBox]

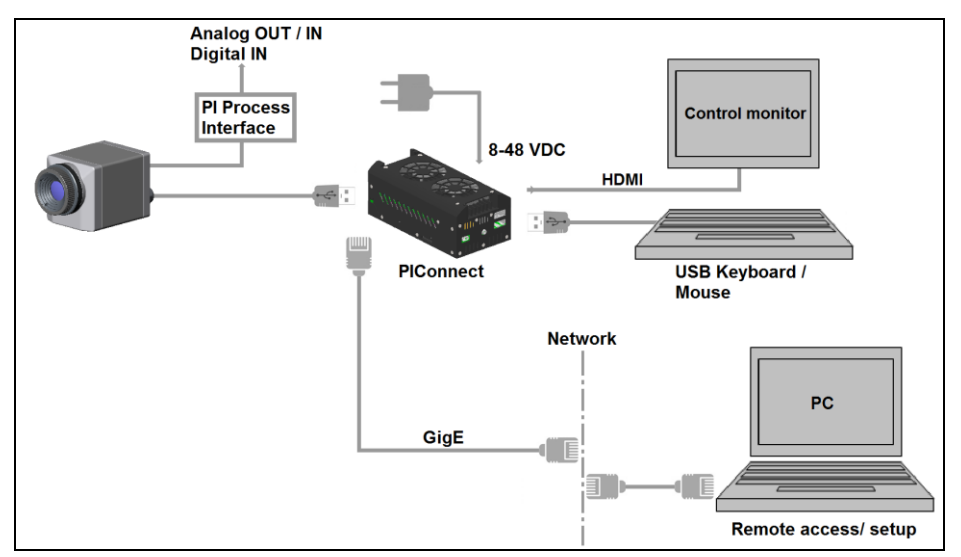

Stand-alone operation with remote monitoring via GigE network/ TIM NetBox powered via power supply

After booting the TIM NetBox the **PIConnect** software starts automatically. If a thermoIMAGER TIM is connected the first time to the TIM NetBox the software will ask you for the calibration files.

If you connect the TIM NetBox to the Internet using the Ethernet connection the calibration files will be downloaded automatically. Otherwise you can load the calibration files also manually via the menu Tools/ Extended/ Reimport calibration files (from an USB stick e.g.).

## **Network Settings**

Please connect your imager with the supplied USB connection cable with the TIM NetBox. Please connect your PC with an Ethernet cable with the TIM NetBox. Now connect the power supply to the TIM NetBox and to the mains. The TIM NetBox will start to boot the system and should be ready to use after 1-2 minutes. You can check the status with the LEDs. At proper functioning now L1 should light up.

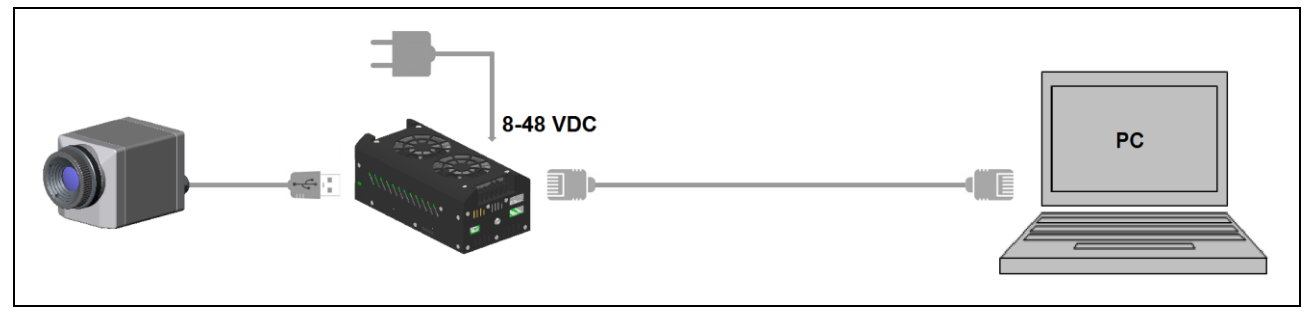

Ethernet direct connection (point-to-point connection)/ TIM NetBox powered via power supply

If you use a PoE injector the power supply for the TIM NetBox is not needed. In this case please connect the PoE injector as shown in the drawing below.

The used Ethernet cables should be at least category 5 cables (Cat-5 according ISO/IEC 11801).

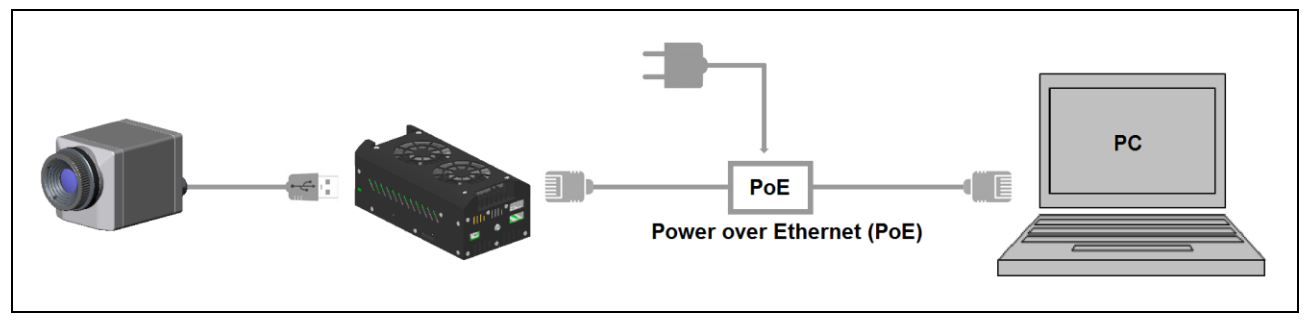

Ethernet direct connection (point-to-point connection)/ TIM NetBox powered via PoE injector

#### **Connection to the TIM NetBox**

The communication with the NetBox is done via the TCP/ IP protocol (Transmission Control Protocol/ Internet Protocol). The TIM NetBox can get its IP address (Internet Protocol address) either from a DHCP server or it can work with a fixed IP address.

On a direct connection to a PC both, the TIM NetBox as well as the PC must use a fixed IP address because no DHCP server<sup>1)</sup> is available here. The TIM NetBox is using in this case the IP address **192.168.0.100**. On your PC you have to do the following settings once (depending on the operating system the procedure can differ from the here shown – the following description refers to a Windows 7 system).

1) DHCP – Dynamic Host Configuration Protocol: allows the automatic integration of a computer into an existing network.

thermoIMAGER TIM NetBox

### 1. Go to System controls; open Network and Sharing Center.

2. If you have an existing connection to a network (company network e.g.) you should see the following information:

| View your basic network information and se | et up connections                                                     |                                                                                                    |
|--------------------------------------------|-----------------------------------------------------------------------|----------------------------------------------------------------------------------------------------|
| your computer your current network         | Internet                                                              | If your PC is not connected to any network,<br>please go to <b>Change adapter settings</b> after<br>you opened the <b>Network and Sharing Center</b> .<br>Now go to <b>Local Area Connection</b> , right |
| your current network<br>Domain network     | Access type: Local and Internet<br>Connections: Decal Area Connection | mouse button: <b>Properties</b> .<br>[continue at item 4]                                                                                                    |

3. Go to Local Area Connection – a status screen according [1] will be shown. Then go to Properties.
 4. In the following window [2] mark Internet protocol Version 4 (TCP/IPv4) and go again to Properties.

| General              |                      | Networking                                                                                                    | General Alternate Configuration                                                           |
|----------------------|----------------------|----------------------------------------------------------------------------------------------------|-------------------------------------------------------------------------------------------|
| Connection           | Internet             | Connect using:                                                                                                    | If this computer is used on more than one network, enter the alternate IP settings below. |
| IPv6 Connectivity:   | No network access    | Configure                                                                                                    | Automatic private IP address                                                              |
| Media State:         | Enabled              | This connection uses the following items:                                                                                    | User configured                                                                           |
| Duration:<br>Speed:  | 00:05:48<br>1.0 Gbps | Client for Microsoft Networks                                                                                                | IP address:                                                                               |
| Deteile              |                      | Gos Packet Scheduler     Gos Packet Scheduler     Gos Packet Scheduler                                                       | Subnet mask:                                                                              |
| Details              |                      | Internet Protocol Version 6 (TCP/IPv6)     Internet Protocol Version 6 (TCP/IPv6)     Internet Protocol Version 4 (TCP/IPv4) | Default gateway:                                                                          |
| Activity             |                      | Link-Layer Topology Discovery Mapper I/O Driver     Link-Layer Topology Discovery Responder                                  | Preferred DNS server:                                                                     |
| Sent —               | Received             |                                                                                                    | Alternate DNS server:                                                                     |
| Bytes: 96.057        | 29.998               | Install Uninstall Properties                                                                                                 | Preferred WINS server:                                                                    |
| 5,657                | 25,550               | Transmission Control Protocol/Internet Protocol. The default<br>wide area network protocol that provides communication       | Alternate WI <u>N</u> S server:                                                           |
| Properties 😵 Disable | Diagnose             | across diverse interconnected networks.                                                                                      | Ualidate settings, if changed, upon exit                                                  |
|                      | Close                | OK Cancel                                                                                                    | OK Cancel                                                                                 |

5. Please open now in window [3] the register **Alternate Configuration** and activate the checkbox **User configured**.

6. Now you can enter a user defined IP address for your PC. Please take care that the network part of the address has to be identical with the network part of the IP address of the TIM NetBox, thus **192.168.0**. For the host part you have to use an address which is different from the one of the TIM NetBox (100), so you may use **1** for example.

| Internet Protocol Version 4 (TCP/IPv4) P                    | Properties ?                    | x  |
|-------------------------------------------------------------|---------------------------------|----|
| General Alternate Configuration                             |                                 |    |
| If this computer is used on more than or<br>settings below. | ne network, enter the alternate | IP |
| Automatic private IP address                                |                                 |    |
| User configured                                             |                                 |    |
| IP address:                                                 | 192.168.0.1                     |    |
| Subnet mask:                                                | 255.255.255.0                   |    |
| Default gateway:                                            | · · ·                           |    |
| Preferred DNS server:                                       |                                 |    |
| Alternate DNS server:                                       |                                 |    |
| Preferred WINS server:                                      |                                 |    |
| Alternate WINS server:                                      |                                 |    |
| ☑ <u>V</u> alidate settings, if changed, upo                | on exit                         |    |
|                                                             | OK Cance                        |    |

After you have made these settings and connected your PC with the TIM NetBox using an Ethernet cable your PC will establish a point-to-point connection. This procedure can take several minutes. In the **Network and Sharing Center** your network will now be shown up as a *non-identified network*.

# Remote Access to the TIM NetBox (NetBox Utility)

For a remote access to the TIM NetBox install at first **NetBox Utility** on your PC. You will find the setup program (install.bat) in the folder **\NetBox Utility** on your PIConnect CD. Beside the utility software also the UltraVNC viewer will be installed. You will find this program under **Start/ Programs/ NetBox-UltraVNC**. After the installation is finished you will find the following icon on your desktop:

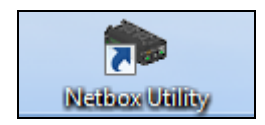

Now you can have access to a TIM NetBox which is directly connected to your PC or to a TIM NetBox which is located anywhere in the same network. Also remote connection via the internet is possible.<sup>1)</sup>

1) For remote access from outside to a NetBox connected to a company network please ask your system administrator for possibly necessary settings.

thermoIMAGER TIM NetBox

Please start TIM NetBox Utility:

| Detect Devices               |                                                                  |                                                                                                    |                                                        |  |
|------------------------------|------------------------------------------------------------------|----------------------------------------------------------------------------------------------------|--------------------------------------------------------|--|
| Interface                    | IP Address                                                       | Address Range                                                                                                    | Atternative IP Address Range                           |  |
| LAN-Verbindung               | 92.168.49.170<br>109.254.57.224<br>109.254.107.82<br>192.168.0.1 | 192:168:49.1→192:168:49.254<br>190:254:571→160:254:37:254<br>190:254:1971-109:254:197:254<br>192:168:0.1→192:168:0.254 | from:<br>to:<br>Filter by Network Name<br>I Use netbox |  |
| <b>Tesults</b><br>IP Address | Host name                                                        |                                                                                                    |                                                        |  |
|                              |                                                                  |                                                                                                    |                                                        |  |

Select the desired network adapter and press **Scan**. The Utility program searches for TIM NetBoxes located in your network or directly connected to your PC. The filter function allows a selective search for TIM NetBoxes only. Mark the desired TIM NetBox in the window **Results** and press the button **Start Viewer >>**.

| Interface        | IP Address                                                        | Address Bange                                                                                                    | Atemative IP                             | Address Range |
|------------------|-------------------------------------------------------------------|----------------------------------------------------------------------------------------------------|------------------------------------------|---------------|
| LAN-Verbindung 7 | 192 168 49 170<br>189 294 57 224<br>169 254 197 82<br>192 168 0.1 | 192168.49.1 → 192168.49.254<br>198254 571 → 198254 57254<br>198254 1071 → 198254 177254<br>192168.01 → 192168.0254 | from:<br>to:<br>Fitter by Netwo<br>V Use | netbox        |
| Results          |                                                                   |                                                                                                    |                                          |               |
| 192 158 0 100    | NETBOX-X000                                                       | 00000X                                                                                                    |                                          |               |
|                  |                                                                   |                                                                                                    |                                          |               |

The UltraVNC viewer starts now and shows the desktop of the TIM NetBox:

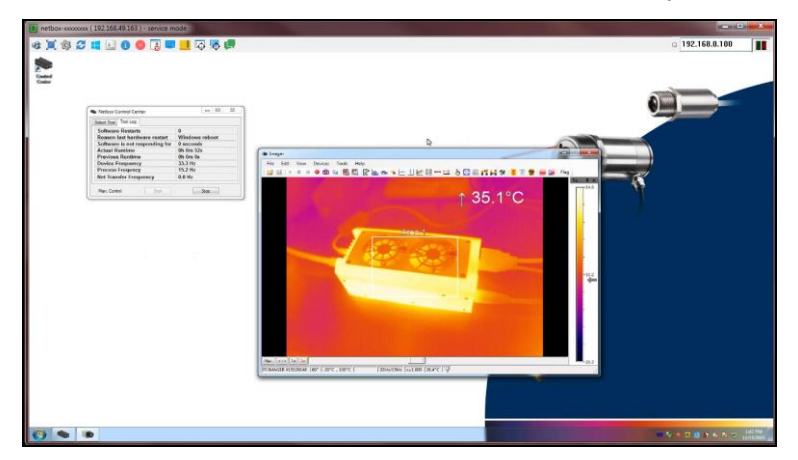

Alternatively you can scan only a certain IP address range:

| Interface                                                      | IP Address                       | Address Range                                                      | Alternative IP  | Address Range |
|----------------------------------------------------------------|----------------------------------|--------------------------------------------------------------------|-----------------|---------------|
| LAN-Verbindung 7                                               | 192.168.49.170                   | 192.168.49.1 -> 192.168.49.254                                     | from:           | 192.168.0.1   |
| <ul> <li>LAN-Verbindung 3</li> <li>LAN-Verbindung 2</li> </ul> | 169.254.57.224<br>169.254.197.82 | 169.254.57.1 -> 169.254.57.254<br>169.254.197.1 -> 169.254.197.254 | to:             | 192.168.0.100 |
| LAN-Verbindung                                                 | 192.168.0.1                      | 192.168.0.1 -> 192.168.0.100                                       | Filter by Netwo | netbox        |

Please mark the desired network connection up front.

thermoIMAGER TIM NetBox

# File transfer between TIM NetBox and PC

To exchange files between the TIM NetBox and a directly connected or in the network located PC please move the cursor to the title bar of the **UltraVNC Viewer** window and press the right mouse button. Start **File Transfer**. Alternatively you can also press the following button in the tool bar:

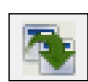

In the following explorer window you see on the left side your local PC (LOCAL MACHINE) and on the right side the NetBox (REMOTE MACHINE). Now you can copy files between both computers via the network link by marking them and pressing **Send** or **Receive**.

| File Transfer with < netbox-   | 12120014 ( 1  | 192.168.49.169 ) - servic | e mode > - UltraV | NC                        |          |           |
|--------------------------------|---------------|---------------------------|-------------------|---------------------------|----------|-----------|
| [C:] - Local Disk              | LOCAL MA      | ACHINE 1                  |                   | [D:]-Local Disk 🗸         | REMOTE I | MACHINE \ |
| C:\Users\Torsten.Czech\Documen | ts\Imager Dat | a\                        |                   | D:\                       |          |           |
| Name                           | Size          | Modified                  |                   | Name                      | Size     | Modified  |
| <b>(</b> )                     | Folder        |                           |                   | 🗀 [ Imager ]              | Folder   |           |
| Record_2013-01-31_13-2         | 65.55 Kb      | 01/31/2013 13:23          |                   | 🗋 [ Mouse ]               | Folder   |           |
| Record_2013-01-31_13-2         | 65.50 Kb      | 01/31/2013 13:24          |                   | [ RECYCLER ]              | Folder   |           |
| Record_2013-01-31_13-2         | 59.65 Kb      | 01/31/2013 13:29          |                   | [ System Volume Informati | Folder   |           |
| Record_2013-02-04_16-4         | 43.47 Kb      | 02/04/2013 16:47          | Send >>           | 🗀 [ Watchdog ]            | Folder   |           |
| Record_2013-02-04_16-4         | 41.28 Kb      | 02/04/2013 16:47          | C C Peceive       |                           |          |           |
| Record_2013-02-04_16-4         | 15.15 Mb      | 02/04/2013 16:47          | < Receive         |                           |          |           |
| Record_2013-02-04_16-4         | 30.99 Kb      | 02/04/2013 16:47          |                   |                           |          |           |
| Becord_2013-02-04_16-4         | 21.38 Mb      | 02/04/2013 16:48          |                   |                           |          |           |
| Becord_2013-02-04_16-5         | 5.38 Mb       | 02/04/2013 16:50          |                   |                           |          |           |
| Record_2013-02-04_16-5         | 43.92 Mb      | 02/04/2013 16:50          | <- Delete         |                           |          |           |
|                                |               |                           | <- New Folder     |                           |          |           |
|                                |               |                           |                   |                           |          |           |
|                                |               |                           | <- Rename         |                           |          |           |
|                                |               |                           |                   |                           |          |           |
|                                |               |                           |                   |                           |          |           |
|                                |               |                           |                   |                           |          |           |
|                                |               |                           | Minimize          |                           |          |           |
|                                |               |                           | Close             |                           |          |           |
| > 12 File(s)/Folder(s)         |               |                           |                   | > 5 File(s)/Folder(s)     |          |           |
| History > 03/01/13 13:52:3     | 5 - Connected | i                         |                   |                           |          | •         |
| Progress :                     |               |                           |                   |                           |          |           |
| Connected                      |               |                           |                   |                           |          |           |
|                                |               |                           |                   |                           |          |           |

## **TIM NetBox Control Center**

On the desktop of the TIM NetBox you will find a short cut for the TIM NetBox Control Center:

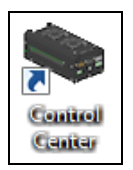

The Control Center allows an easy configuration of the TIM NetBox. On the tab **Select** you can select programs which will be started automatically after starting the TIM NetBox:

| elect Log Tool |                                         |
|----------------|-----------------------------------------|
| Application    | PiConnect 👻                             |
| Default Path   | C:\Program Files (x86)\Optris GmbH\PI ( |
| 🕥 Manual Path  |                                         |
| Arguments      | /Path="D:\Imager" /Layout=NetBox        |
| Autostart      |                                         |

At Application you can select between TIMConnect, Imager Net Server and Custom Application.

| Application                                           | Operation mode of the TIM NetBox                                                                                                    |
|-------------------------------------------------------|----------------------------------------------------------------------------------------------------|
| TIMConnect<br>Imager Net Server<br>Custom Application | Stand-Alone operation<br>Converter mode USB-Ethernet<br>Usage of the TIM NetBox for other applications (example: You can select here the<br>pyrometer software CompactConnect which is already pre-installed on the<br>TIM NetBox.) |

As factory default setting the **TIMConnect** will be started by the Control Center.

| Select Log Tool |                                       |
|-----------------|---------------------------------------|
| Application     | Custom Application -                  |
| Default Path    |                                       |
| Manual Path     | C:\Program Files (x86)\CompactConnect |
| Arguments       |                                       |
| Autostart       |                                       |
| Man. Control    | Start Stop                            |

The start options selected in the Control Center are saved automatically in the TIM NetBox and are available after a restart.

At **Arguments** you can enter command line parameters (a special layout, with which the TIMConnect should start automatically e.g.). Activate **Autostart** in order to ensure that the selected application will be restarted automatically after a reboot of the NetBox.

| Arguments    | /Path="D:\Imager" /Layout=NetBox |      |  |
|--------------|----------------------------------|------|--|
| Autostart    | V                                |      |  |
| Man. Control | Start                            | Stop |  |

If, for any reason, the application is not working properly anymore (software crash), the NetBox Control Center will restart the software automatically (software watchdog) if autostart was selected.

The tab Log Tool is giving you the following information:

Software Restarts Reason last hardware restart Software is not responding for

Actual runtime Previous runtime Device Frequency Process Frequency Net Transfer Frequency Number of software restarts Why the TIM NetBox was restarted the last time Timer, which will be started at non-responding of the software and which is initiating the restart of the selected application Current runtime of the software Previous runtime of the software Camera frame rate Processed frame rate (display frame rate) Frame rate transferred via network (at Imager Net Server)

|                                | 1.00           |  |
|--------------------------------|----------------|--|
| Software Restarts              | 0              |  |
| Reason last hardware restart   | Windows reboot |  |
| Software is not responding for | 0 seconds      |  |
| Actual Runtime                 | 0h 2m 4s       |  |
| Previous Runtime               | 0h 0m 0s       |  |
| Device Frequency               | 31.6 Hz        |  |
| Process Frequency              | 20.7 Hz        |  |
| Net Transfer Frequency         | 12.8 Hz        |  |

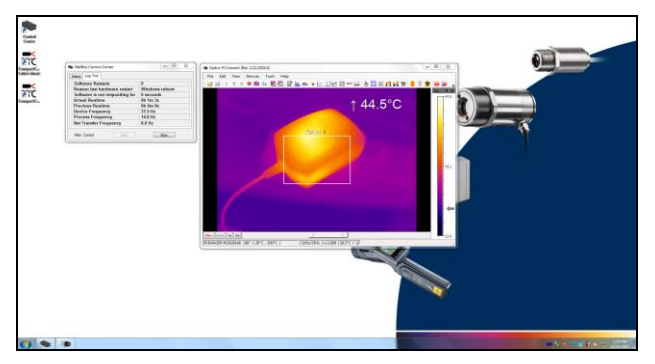

Screen of the TIM NetBox – TIM Connect

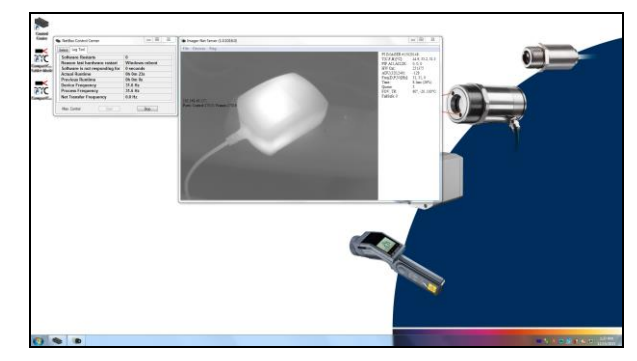

Screen of the TIM NetBox – Imager Net Server

thermolMAGER TIM NetBox

| Menu                                          | File<br>Devices<br>Flag                            | exit of the program<br>shows the connected ima<br>manual operation of the c                                                                             | ger<br>amera flag                                                                                                   |  |
|-----------------------------------------------|----------------------------------------------------|----------------------------------------------------------------------------------------------------|----------------------------------------------------------------------------------------------------|--|
|                                               | PLIMAGER # [Serial number] of the connected device |                                                                                                    |                                                                                                    |  |
| T (C, F                                       | , В)                                               | Device temperatures (°C                                                                                                    | ): C: FPA-Chip<br>F: Flag temperature<br>B: Housing temperature                                                     |  |
| PIF AI1                                       | I, AI2, DI                                         | Status of the PIF input:                                                                                                    | Al1: Analog IN1 (voltage level in mV)<br>Al2: Analog IN2 (voltage level in mV)<br>DI: Digital IN (Low/ High)        |  |
| HW Cn                                         | ıt.                                                | Hardware-Counter (fram                                                                                                    | e counter)                                                                                                    |  |
| ADU (1                                        | 92, 144)                                           | ADU value of the center pixel (e.g. 192, 144 at PI4xx)                                                                                                  |                                                                                                    |  |
| Freq (D<br>Time<br>Queue<br>FOV, T<br>FailSaf | D, P, N)<br>R<br>e                                 | Frequency (Hz):<br>Time per single frame<br>Number of frames in netr<br>Field of view (horizontal)<br>0/1 (alternating with conr<br>1 at FailSafe alarm | D: Device/ P: Processing/ N: Network<br>work queue<br>of the imager lens, Temperature range<br>nected industr. PIF) |  |

Information in the Imager Net Server - application window

# Converter mode USB – Ethernet

In this mode the TIM NetBox is used as converter from USB to Ethernet. Either a direct connection to a PC (point-to point) or a connection via an existing network is possible.

On the TIM NetBox the program Imager Net Server must be active <sup>1)</sup>.

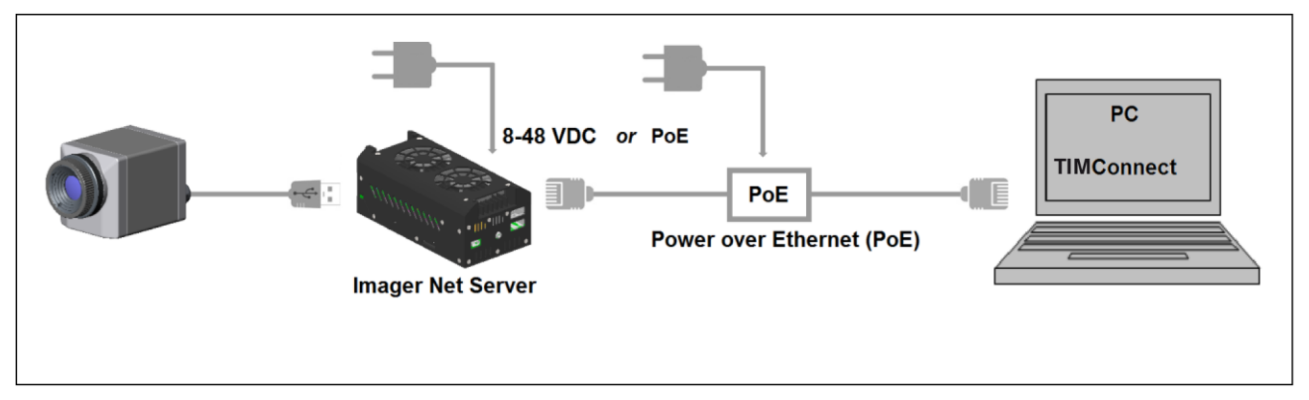

TIM NetBox as converter USB – Ethernet/ direct network connection

1) The models TIM450 G7 and TIM M-1 are not supported yet.

thermolMAGER TIM NetBox

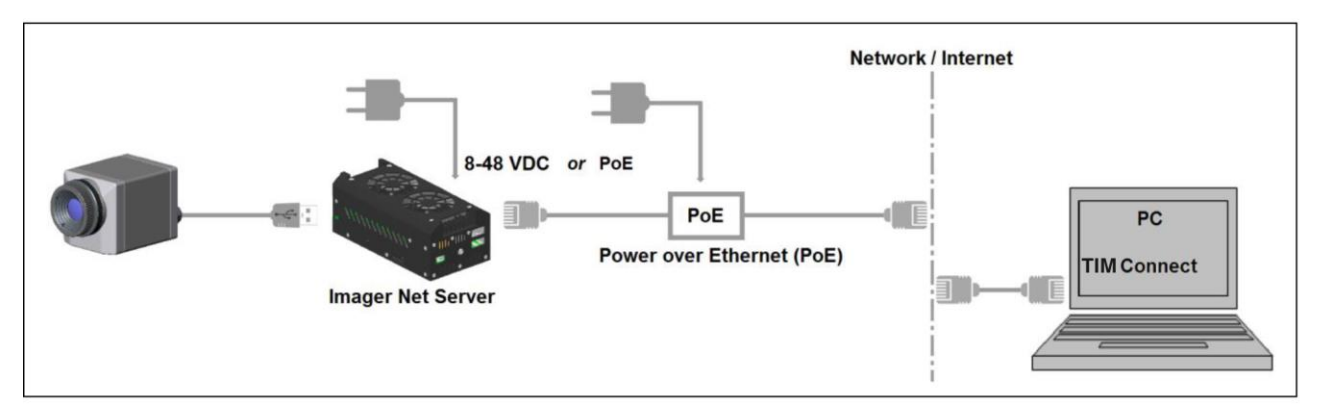

TIM NetBox as converter USB – Ethernet/ integration into a network

After establishing the network connection please start the TIMConnect on your PC and open the menu item **Tools/ Extended/ Remote devices...** 

In the window which is appearing you should set a hook on **Enable** and enter the IP address of the TIM NetBox (**192.168.0.100 on a direct connection**) or the address range of your local network at **Detect devices**<sup>1)</sup>. The fourth block should have the range **0** to **255**. If you now press **Ping** all computers inside the selected address range will be shown.

1) To determine the address range of your local network you can use NetBox Utility [▶ Remote Access to the NetBox].

thermoIMAGER TIM NetBox

| IP adress of        | f current remote device | Hosts: 1                        |  |
|---------------------|-------------------------|---------------------------------|--|
| 192.168             | 8.0.100                 | 192.168.0.100 (NETBOX-12120014) |  |
| Detect dev          | rices                   |                                 |  |
| from:               | 192.168.0.1             |                                 |  |
| to:                 | 192.168.0.255           |                                 |  |
| Filter:             | NetBox                  |                                 |  |
| a.                  | ,                       |                                 |  |
| Ports<br>Control po | rt: 27015 🚔             |                                 |  |
| Frames po           | vrt: 27016 ≑            |                                 |  |
| Remote fra          | merate:                 |                                 |  |
|                     |                         |                                 |  |

Search for network devices in TIMConnect

For a faster search in a network you should activate the **filter** and enter *NetBox*. Now only computers with *NetBox* in their name will be shown.

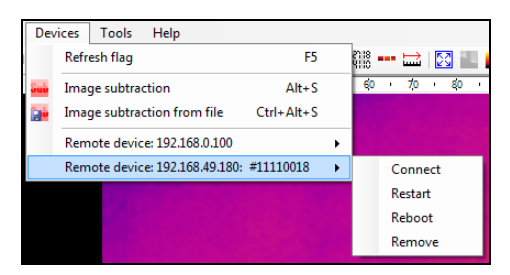

Device selection in TIMIConnect

Under **Hosts** you can now select your TIMNetBox and press **OK**. The software will establish a connection to the remote device (imager) automatically.

Under **Remote framerate** you can enter the desired frame rate which should be transmitted via the network. Under the menu item **Devices** the imager which is connected to the TIM NetBox shows up now. The following functions can be selected here:

- Connect Manual connection with the remote device
- Restart Restart of the Imager Net Server application on the TIM NetBox
- Reboot Reboot of the NetBox
- Remove Remove of the device entry in this menu

If the used imager is connected for the first time to the TIM NetBox the following message appears:

thermoIMAGER TIM NetBox

| One or more calibration files (#12080008) were not found at the remote location! Do you want to send them to the remote location?  Yes No  Yes No | svice                                                                                                    |
|----------------------------------------------------------------------------------------------------|----------------------------------------------------------------------------------------------------|
| Overwrite existing files                                                                                                    | 080008-30-0-250 pm: 0<br>80008-30-150-900 pm<br>80008-30-150-900 pm<br>80008-82-0-250 pm: 0<br>80008-82-0-250 pm: 0<br>80008-82-150-900 pm<br>80008-82-M20-100 pm<br>evice<br>e when finished |

 Sending calibration data files ...

 Restarting device

 Total:

 100%

 Status:

 Kernine: 1200008-30-0:250 pm: OK

 Kernine: 1200008-30-0:250 pm: OK

 Kernine: 1200008-30-0:250 pm: OK

 Kernine: 1200008-30-0:250 pm: OK

 Kernine: 1200008-30-0:250 pm: OK

 Kernine: 1200008-30-0:00 pm: OK

 Kernine: 1200008-30-0:00 pm: OK

 Kernine: 1200008-20-0:00 pm: OK

 Kernine: 1200008-20-0:00 pm: OK

 Value close when finished

 Close

Please confirm with **Yes**. The calibration files will be transferred automatically from your PC to the TIM NetBox and stored there. Now you should see the live picture from the imager on your PC. Alternatively you can copy the calibration data also manually via an USB stick into the TIM NetBox folder **D:\Imager\Cali**.

## Write Protection Filter

The TIM NetBox has a factory pre-installed write protection filter. This filter is protecting reliably the operating system and the complete drive C and allows a switch-off of the device without a shutdown of the operating system.

The write protection filter is shown as symbol in the task bar.

The colors have the following meaning:

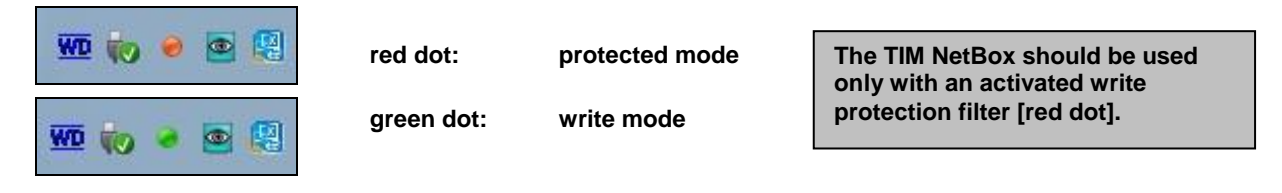

To save changed settings or if you want to install additional software the write protection has to be deactivated temporarily. To do this please move the cursor to the red dot in the task bar and push the right mouse button:

Save And Reboot

Save and Shutdown

Save And Standard Write Mode

Restore by Reboot

You can select between four different actions:

| Save and Reboot              | Changes will be saved + Restart                                |
|------------------------------|----------------------------------------------------------------|
| Save and Shutdown            | Changes will be saved + shut down                              |
| Save and Standard Write Mode | Changes will be saved + Switch into the write mode (green dot) |
| Restore by Reboot            | Restart without saving of changes                              |

If you select Save and Standard Write Mode the context menu will change to:

| Save And Reboot   |  |  |
|-------------------|--|--|
| Save and Shutdown |  |  |
| Protected Mode    |  |  |
| Restore by Reboot |  |  |

In order to go back to the protected mode select **Protected Mode**. All changes will be saved and the system will be restarted.

The SSD drive of the TIM NetBox has by factory default two partitions. The write protection refers to partition C only. On the partition D you can save application data. On drive D also the calibration data of the infrared imager are stored.

# **System Information**

# Watchdog

If, for any reason, the main software application (**TIMConnect** or **Imager Net Server**) does not work properly (software hang-up or crash) or if the main application will be closed, the integrated software watchdog (via the NetBox Control Center) is restarting the program automatically.

For this functionality it is required that the Autostart is activated in the Select Tool:

| Arguments    | /Path="D:\Imager" /Layout=NetBox |      |  |
|--------------|----------------------------------|------|--|
| Autostart    |                                  |      |  |
| Man. Control | Start                            | Stop |  |

In addition a hardware watchdog is monitoring the Windows operating system permanently – you see the symbol [**WD**] in the right part of the task bar:

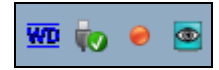

If the watchdog is recognizing a system error or problem it will restart the TIM NetBox automatically.

### Startup

In the Windows Startup folder of the TIM NetBox the following shortcuts are set default:

#### NetboxControlCenter NetboxHardwareWatchdog

starts the program which was selected in the Select Tool starts the hardware watchdog application

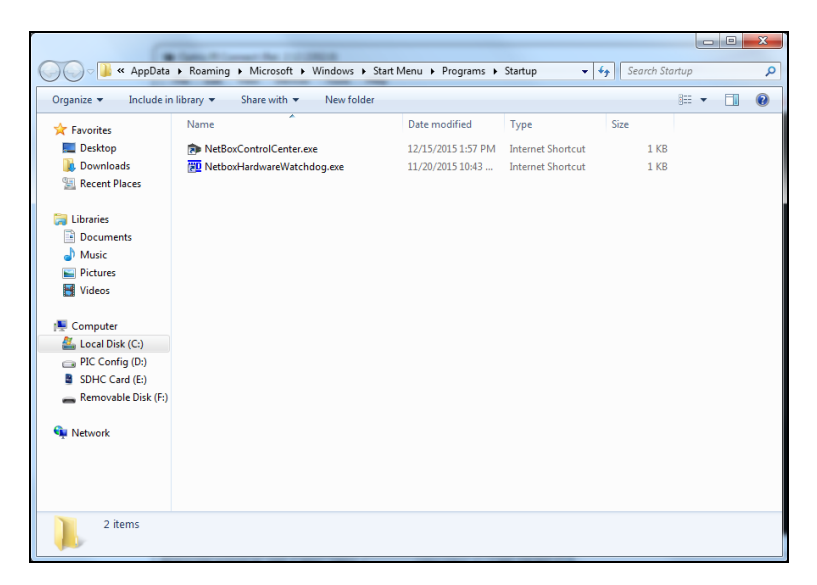

# System Time

The TIM NetBox contains a CMOS battery which is used for keeping the system time if the computer is switched off. If a battery change should be necessary please open the battery compartment and exchange by a new battery of the same type (CR1225 or CR1632, depending on production date).

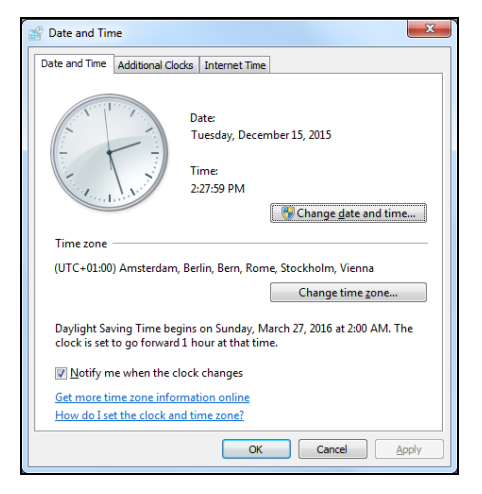

To adapt the TIM NetBox to your local time zone you have to open the Windows date and time setup (Control Panel/ Date and Time). The TIM NetBox is set by default to UTC+01:00. To save the new setting permanently you have to deactivate the ► Write Protection Filter temporarily.

# System Recovery

In case a recovery of the Windows operating system of the TIM NetBox is necessary you should use the supplied USB recovery stick. Follow the steps described hereafter. **Do not disconnect power from the TIM NetBox during the recovery procedure.** 

After the system recovery the TIM NetBox has the factory default settings. All data which was stored before on the SSD will get lost.

#### Step 1:

Connect a monitor and a USB keyboard with the TIM NetBox. Connect the USB Recovery stick to a free USB port of the TIM NetBox and switch on the unit.

Press and keep pressed the **DEL button** until the Aptio Setup Ultility screen appears:

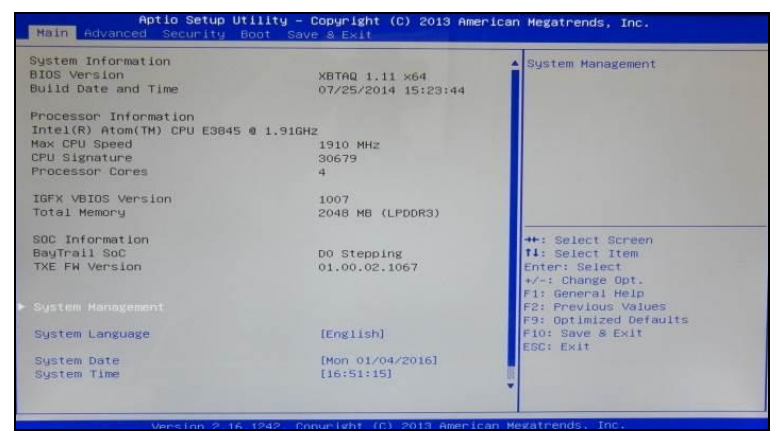

thermolMAGER TIM NetBox

#### Step 2:

Select Hard Drive BBS Priorities in the menu Boot and press Enter:

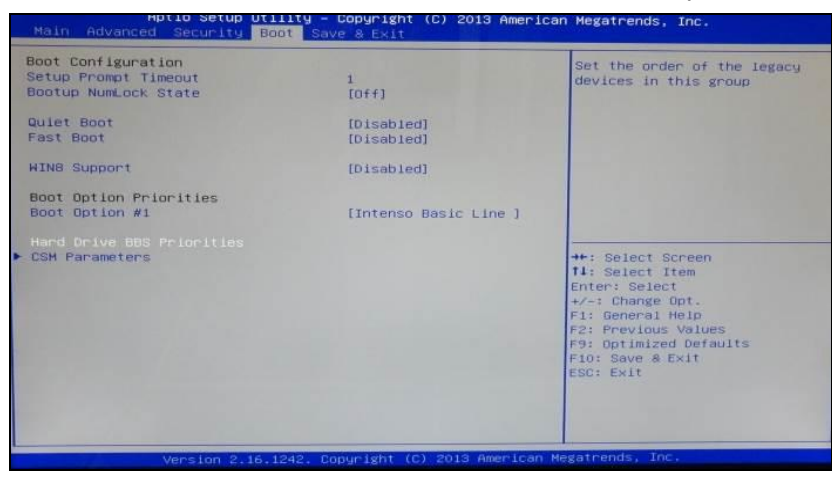

#### Step 3:

Select Boot Option #1, press Enter and select Intenso Basic Line (confirm with Enter):

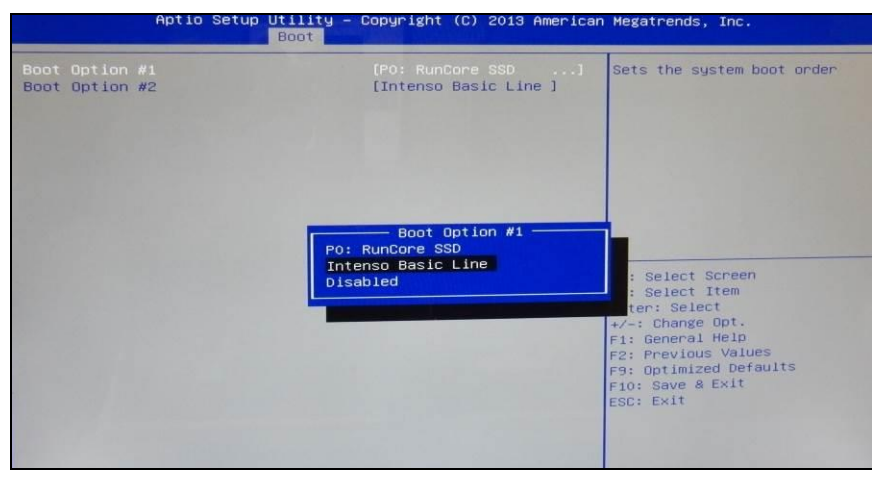

#### Step 4:

#### Now press F10 and confirm with Enter:

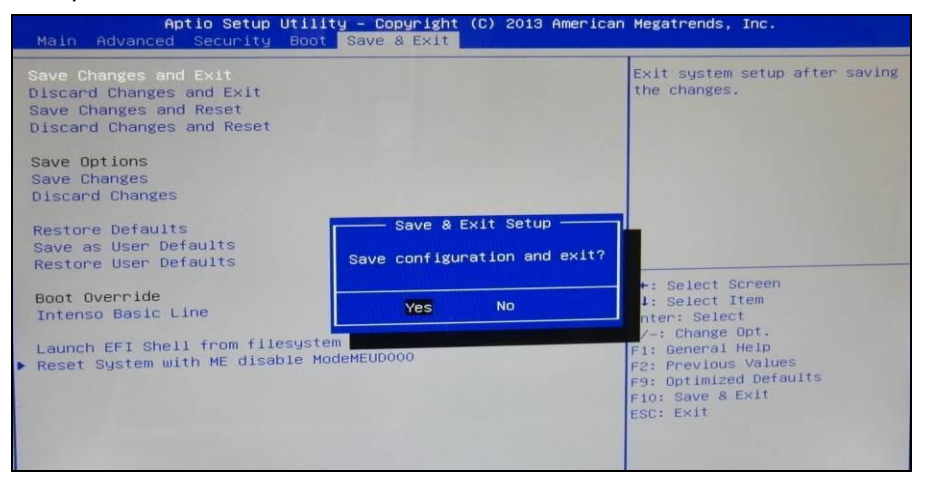

The system will restart now and boot from the USB stick.

### Step 5:

Select Recovery system in the following screen and press Enter:

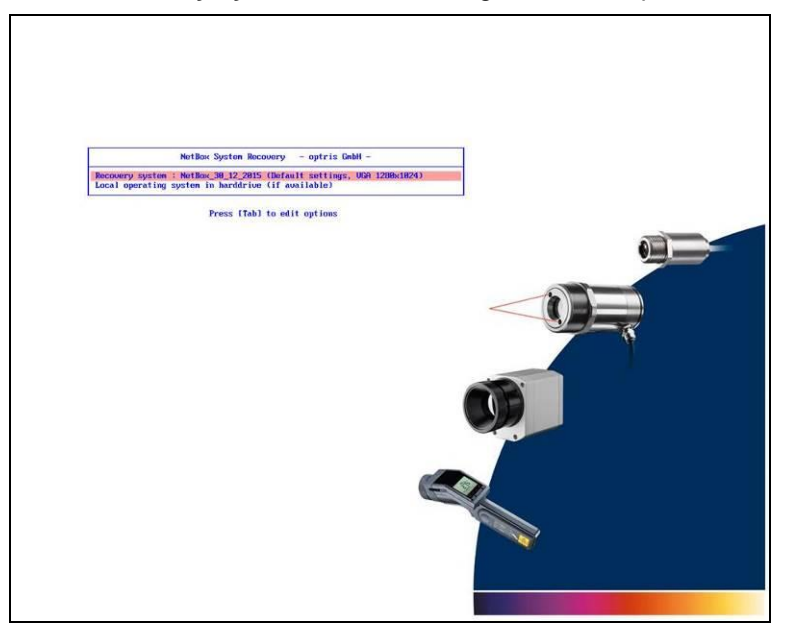

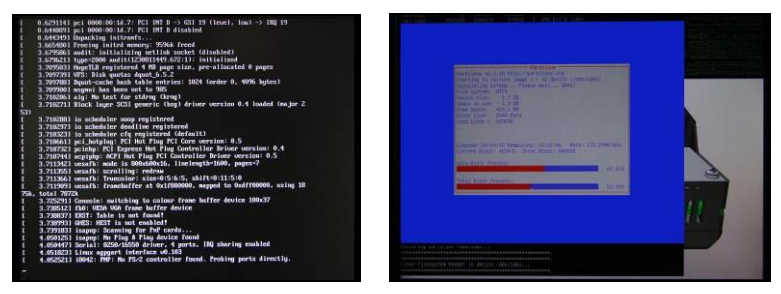

#### Screens during system recovery

After a complete recovery the TIM NetBox will restart and boot the system. After the booting process all necessary drivers will be installed automatically and a first configuration script will be started. Please follow the instructions:

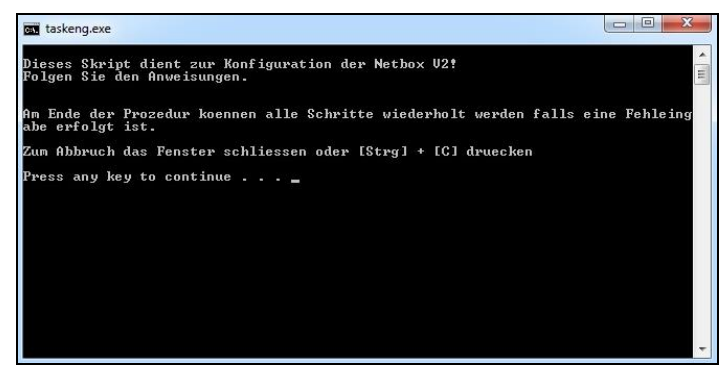

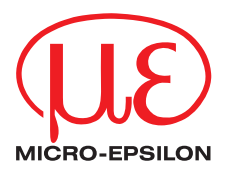

MICRO-EPSILON MESSTECHNIK GmbH & Co. KG Königbacher Str. 15 · 94496 Ortenburg / Germany Tel. +49 (0) 8542 / 168-0 · Fax +49 (0) 8542 / 168-90 info@micro-epsilon.de · www.micro-epsilon.com X9751342-B021058HDR

© MICRO-EPSILON MESSTECHNIK

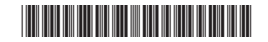